## 保護者ページに入れない場合の対策

iPhone の Safari を使用している方から、保護者ページに入れず、「Authorization Required」の表示が 出る。との相談が何件もあります。原因は、お使いの iPhone が、間違ったユーザー名またはパスワードを 記憶しており、そのままで接続しようとするからです。

この状態は「履歴を消去」と「Cookie とデータを消去」することで解決できるようです。以下にその方 法を示します。画像は iOS 13 (iPhone 11 Pro)を例としています。

【操作方法】Safariを閉じてから行って、完了したら Safariを再び起動させてください。

| <ol> <li>ホーム画面から「設定」をタップします。</li> </ol>                               | <ul> <li>アに移動し「Safari」をタッ<br/>プします。</li> <li>Apple ID、iCloud、iTunes Store &amp; App S</li> </ul> | <ul> <li>③ 「履歴と Web サイトデータ<br/>を消去」をタップします。</li> <li>Siriと検索</li> </ul> |
|-----------------------------------------------------------------------|--------------------------------------------------------------------------------------------------|-------------------------------------------------------------------------|
| UT 09 ×E 8€ 799<br>↓ (?) €tv ♥                                        |                                                                                                  |                                                                         |
| App Store Podcast TV $\Lambda J J \lambda 2 \pi P$                    | FaceTime >                                                                                       | tet au                                                                  |
|                                                                       | 🐰 マップ >>                                                                                         | 詐欺Webサイトの警告                                                             |
| π−Δ Wallet 1002                                                       | ) コンパス >                                                                                         | Apple Payの確認                                                            |
|                                                                       | 計測 >                                                                                             | Webサイトで、Apple Payが設定されているかおよび<br>Apple Cardアカウントを持っているかをチェックすることを       |
|                                                                       | 🖉 Safari >                                                                                       | 許可します。<br>Safariとプライバシーについて…                                            |
|                                                                       |                                                                                                  | 履歴とWebサイトデータを消去                                                         |
|                                                                       | <ul> <li>ヘルスケア &gt;</li> </ul>                                                                   | WER++                                                                   |
| ④ 「履歴とデータを消去」をタ<br>ップします。                                             | <ol> <li>「履歴と Web サイトデータ<br/>を消去」の文字がグレーアウ<br/>トし、削除完了です。</li> </ol>                             |                                                                         |
| Apple Payの確認<br>Webサイトで、Apple Payが設定されているかおよび                         | Siriと検索 >                                                                                        |                                                                         |
| Apple Lardy カワントを持っているかをチェックすることを<br>許可します。<br>Safariとプライバシーについて…     | <sub>検索</sub><br>検索エンジン Google >                                                                 | 以上の情報は Soft Bank のサポー                                                   |
| 履歴とWebサイトデータを消去                                                       |                                                                                                  | トページから引用しています。                                                          |
| WEBサイトの設定                                                             | 詐欺Webサイトの警告                                                                                      | 下の QR コードから入ることが                                                        |
| ページの拡大/縮小 >                                                           | Apple Payの確認                                                                                     | できます。                                                                   |
| <b>デフクト ップ田Wahtt イトた主一</b><br>消去すると、履歴、Cookie、その他のブラウズデータが削<br>除されます。 | Webサイトで、Apple Payが設定されているかおよび<br>Apple Cardアカウントを持っているかをチェックすることを<br>許可します。<br>Safariとプライバシーについて | i i i i i i i i i i i i i i i i i i i                                   |
| 履歴とデータを消去                                                             | 履歴とWebサイトデータを消去                                                                                  |                                                                         |
| キャンセル                                                                 |                                                                                                  |                                                                         |

- ◆ Google Chrome など、Safari 以外のブラウザアプリで広陵の HP にアクセスすると、新たにユーザー 名・パスワードを要求してきますので、接続することができます。
- ◆ 安全のため、年度ごとにパスワードを変えています。保護者ページに入れなくなると予想されますので、その場合は上記の方法が必要になります。